# eClinicalWorks Training: Logging Patient Payments & Running the Daily Payment Report

In the ADI eClinicalWorks database each patient payment that is received by the practice is logged into the appointment window, and at the end of the day staff generate the Day Sheet to verify and account for each payment. This payment log along with the daily payments are sent via courier to PhyData for posting in Imagine.

### **Logging Payments:**

As your patient arrives for their appointment, the front desk employee will double click the appointment from the Resource Schedule to begin the check-in process.

| lesour                                           | esource Scheduling |             |         |                                                                                                    |                     |                                 |            |                                                                              |  |  |
|--------------------------------------------------|--------------------|-------------|---------|----------------------------------------------------------------------------------------------------|---------------------|---------------------------------|------------|------------------------------------------------------------------------------|--|--|
| C Details                                        |                    | -Sch<br>Slo | edules, | Appointments & Views       Image: Appointments & Views       Image: Appoint & Views       < |                     |                                 |            |                                                                              |  |  |
| 4 Ee                                             | February 2017      |             |         |                                                                                                    | February 22, 2017 🔺 |                                 |            |                                                                              |  |  |
| 5 M                                              | Т                  | w           | Т       | F                                                                                                    | 5                   |                                 | 3 <b>.</b> | AATest, Provider                                                             |  |  |
| -                                                |                    | 1           | 2       | 3                                                                                                    | 4                   | AN                              | 1:30       |                                                                              |  |  |
| 5 6                                              | 7                  | 8           | 9       | 10                                                                                                    | 11                  |                                 | :45        |                                                                              |  |  |
| 12 13 1                                          | 14                 | 15          | 16      | 17                                                                                                    | 18                  |                                 | :00        | [?]Test,Nikki 46134 02/01/1986 NP eval_ Medicare [Test Offic] (615) 851-6033 |  |  |
| 19 20 2                                          | 21                 | 22          | 23      | 24                                                                                                    | 25                  |                                 | :15        |                                                                              |  |  |
| 26 27 2                                          | 28                 |             |         |                                                                                                    |                     | °                               | :30        |                                                                              |  |  |
| Today: 2/22/2017 All Vy Providers ATEst.Provider |                    |             |         | <b>^</b>                                                                                                    | 9                   | :45<br>:00<br>:15<br>:30<br>:45 |            |                                                                              |  |  |

The Appointment window will then appear. When collecting the patient's copay for the visit, the front desk employee will click the "Copay" button in the right side car.

**Note:** If your view of the patient appointment does not include this right side car view, click the red circle at the top right of the appointment window. This will show the right side car and turn the red circle green.

| Appointm      | ent on Wednesday, February 22, 2017                              |                           | ×     |
|---------------|------------------------------------------------------------------|---------------------------|-------|
| Encoun        | ters 🏄 Find 👩 Logs 🖉 Referrals 🔗 Orders 🎬 Bubblesheet 🗙 📀        |                           |       |
| Facility      | Test Offic:Test Facility for security based settings [Se] POS 11 | Test, Nikki               |       |
| Date          | 2 /22/2017   Provider AATest, Provider                           | 02/22/2017 08:00 AM       | ¢     |
|               | Claim Providers Resource AATest, Provider                        | S Charges & Co-pay Detail |       |
| Start Time    | 8:00 AM   End Time 8:15 AM   New Pt                              | Total Charges             | 0.00  |
| Patient       | Test,Nikki Sel Info Hub                                          | Allowed Fee               | 0.00  |
| DOB           | 02/01/1986 Tel 615-851-6033 E-mail nikki.trusty@phydata.com W    | Co-Pay                    | 20.00 |
|               |                                                                  | P Portion                 | 0.00  |
| Visit Type    | ■ NP                                                             |                           | 20.00 |
| Visit Status  | PEN (Pending)   Reason eval                                      |                           | 20.00 |
| Diagnosis     | V Transition of care                                             | t Account Summary         |       |
|               |                                                                  | Account Balance           | 12.04 |
| Open Cases    | Case Manager N                                                   | Patient Balance           | 40.00 |
| Billing Notes |                                                                  | UnPosted Payment          | 0.00  |
| General Notes | · ·                                                              | Insurance Eligibility     |       |
| General Notes | А<br>У                                                           | Not Verified              | Check |
|               | Co-pay / Claim changes for this visit only                       | RX Eligibility            |       |
|               | Change co-pay for this visit                                     | Nothing                   | Check |
|               | □ Non-billable visit                                             |                           |       |
|               |                                                                  |                           |       |
|               |                                                                  |                           |       |
|               | Charge Details eCliniEorms Rx Eligibility Misc Info              |                           |       |
|               | <u>Q</u> K <u>C</u> ancel                                        |                           |       |

In the Patient Payment window that appears, enter the payment amount in the "Amount" field.

**Note:** In this example the patient's insurance and copayment amount have already been added in the Insurance Information window. Therefore the user is prompted with the "20.00" button to easily reference and select the amount due from the patient.

| 🕄 Receive                                   | Payments                                                                                                    |                |                                                                       |                                |                            | <b>-×</b> |
|---------------------------------------------|----------------------------------------------------------------------------------------------------|----------------|-----------------------------------------------------------------------|--------------------------------|----------------------------|-----------|
| Patier                                      | nt Payment                                                                                                    |                |                                                                       | <b>D</b> :                     | ate<br>2/22/2017 ▼         | ]         |
| <u>P</u> atient<br>Facility<br>Mem <u>o</u> | Test, Nikki<br>DOB:2/1/1986 Age:31Y Sex:F<br>Tel:615-851-6033<br>Acct No:46134, WebEnabled: Yes<br>Test Facility for security based set | Sel Info       | ub<br>Amount <b>\$</b><br>Pmt. Method<br>Check No.<br>Unapplied Amoun | 20.00                          | Scan(F5)                   |           |
|                                             |                                                                                                    |                | enappilea / inical                                                    |                                |                            |           |
| ALLIED<br>Claims p                          | Insurance Co Pay<br>NATIONAL GLOBAL 20.00<br>Daid (with this payment)                                                                   | Auto Post G    | r. Clms (F3)                                                          | " J<br><u>i</u> to Post Pt. Cl | ms (F4) Aut                | to Post   |
| Clai                                        | m Id Patient Name Svc Dt                                                                                                    | . Appt. Reasor | Clm Balance Pat                                                       | Balance                        | Payment                    |           |
|                                             | Test, Nikki 02/22/20                                                                                                    | )17 eval       |                                                                       |                                |                            | 20.00     |
|                                             |                                                                                                    |                |                                                                       |                                |                            |           |
| Publish To                                  | Portal Visits Claims                                                                                                    | Delete Po      | st CPT Save & N                                                       | lew (F7)                       | <u>O</u> K(F8) <u>C</u> an | cel(F9)   |
| Posted By                                   | Trusty,NIKKI (TrainingALL)                                                                                                    | Locked by:     | 02/2                                                                  | 22/2017 09                     | 10 AM                      |           |

Choose the appropriate Payment Method from the drop-down list.

| C. Receive        | Payments                                                                                        |                                       |                                                                        |
|-------------------|-------------------------------------------------------------------------------------------------|---------------------------------------|------------------------------------------------------------------------|
| Patier            | nt Payment                                                                                      |                                       | Date                                                                   |
| <u>P</u> atient   | Test, Nikki<br>DOB:2/1/1986 Age:31Y Sex:F<br>Tel:615-851-6033<br>Acct No:46134, WebEnabled: Yes | Sel Info Hub                          |                                                                        |
| Facility          | Test Facility for security based se                                                             | ttings Sel Pmt. M                     | Method Credit Card                                                     |
| Mem <u>o</u>      |                                                                                                 | Che<br>Unapplied A                    | ck No. Cash<br>Check<br>Credit Card<br>Amount: Credit Card (AMEX)      |
| Patient<br>ALLIED | Insurance(s) Insurance Co Pay NATIONAL GLOBAL 20.00                                             |                                       | Batch # Credit Card (MASTER)<br>Credit Card (DISCOVER)<br>ACH (eCheck) |
| Claims p          | oaid (with this payment)                                                                        | Auto Post Gr. Clms (F3)               | Auto Post Pt. Clms (F4) Auto Post                                      |
| Clai              | m Id Patient Name Svc D<br>Test, Nikki 02/22/20                                                 | t. Appt. Reason Clm Balan<br>D17 eval | ce Pat Balance Payment 20.00                                           |
| Publish To        | Portal ▼ <u>V</u> isits Clai <u>m</u> s                                                         | Delete Post CPT Sa                    | ve & New (F7) <u>O</u> K(F8) <u>C</u> ancel(F9)                        |
| Posted By         | Trusty, Nikki (TrainingALL)                                                                     | Locked by:                            | 02/22/2017 09:10 AM                                                    |

Use the "Check No." field to add any appropriate notes for your office and the billing team. Notes regarding each payment are crucial for proper communication between the practice and the billing team at PhyData. Common notes include:

| Note/Abbreviation | Description          | Additional Details                              |
|-------------------|----------------------|-------------------------------------------------|
| СР                | Сорау                | Practices who bill for multiple services on the |
|                   |                      | same DOS will specify which service to apply    |
|                   |                      | each copay to, such as office visits, physical  |
|                   |                      | therapy, ultrasounds, etc.                      |
| РОА               | Payment on Account   | Typically also noted with date of service       |
| SP                | Self Pay             |                                                 |
| PIF               | Paid In Full         |                                                 |
| СНК#              | Check #              |                                                 |
| СС                | Credit Card          | Typically also noted with cardholder name       |
| MEDRE             | Payment for Medical  |                                                 |
|                   | Records              |                                                 |
| FMLA              | Payment for FMLA     |                                                 |
|                   | Forms                |                                                 |
| FRMFE             | Payment for Form Fee |                                                 |
| COLL              | Collections Payment  | See our Turnover instructions for proper        |
|                   |                      | collections processing                          |
| PrePay            | Prepayment for       | Documented with PIF and DOS if applicable       |
|                   | procedure or surgery |                                                 |
| Product           | Payment for product  | Offices who charge for products will note the   |
|                   | or supply item.      | specific product name for those payments.       |

In our example below we've indicated the payment was made from a credit card with the name "John Test". Since the cardholder and patient are not the same, this note is important for the team at PhyData to match the payment to the charge(s).

| 🖏 Receive         | Payments                                                                        |                         |                             |               |                            |                               | ×     |
|-------------------|---------------------------------------------------------------------------------|-------------------------|-----------------------------|---------------|----------------------------|-------------------------------|-------|
| Patien            | it Payment                                                                      |                         |                             |               | <b>Dat</b>                 | e<br>/22/2017 💌               |       |
| <u>P</u> atient   | Test, Nikki<br>DOB:2/1/1986 Age:31<br>Tel:615-851-6033<br>Acct No:46134, WebEna | ' Sex:F                 | el <u>I</u> nfo <u>H</u> ub | Amount        | \$ 20.00                   | Scan(F5)                      |       |
| Facility          | Test Facility for security                                                      | based settings          | Sel                         | Pmt. Metho    | od Credit Card             | (VISA) 🔻                      |       |
| Memo              |                                                                                 |                         |                             | Check N       | o. CC John Test            | d                             |       |
|                   | 1                                                                               |                         | U                           | napplied Amou | unt:0.00                   |                               |       |
| Patient<br>ALLIED | Insurance(s) Insurance Col NATIONAL GLOBAL 2                                    | Pay<br>20.00            |                             | Batc          | h #                        |                               |       |
| Claims p          | aid (with this payment)                                                         |                         | Auto Post <u>G</u> r. C     | (Ims (F3)     | A <u>u</u> to Post Pt. Clm | s (F4) Auto                   | Post  |
| Clair             | m Id Patient Name<br>Test, Nikki                                                | Svc Dt.<br>02/22/2017 e | Appt. Reason C<br>val       | Im Balance P  | at Balance                 | Payment<br>20                 | 0.00  |
|                   |                                                                                 |                         |                             | 1             |                            | 1                             |       |
| Publish To        | Portal  Visits                                                                  | Clai <u>m</u> s D       | elete Pos <u>t</u> C        | PT Save &     | New (F7) <u>C</u>          | <u>)</u> K(F8) <u>C</u> ancel | I(F9) |
| Posted By         | Trusty,Nikki (TrainingAL                                                        | .L) Loc                 | ked by:                     | 02            | /22/2017 09:1              | .0 AM                         |       |

Use the drop-down and "Print Receipt" to print a receipt for your patient.

| 🖏 Receive       | Payments                                                                                     |             |                          |                 |                      |                | ×            |
|-----------------|----------------------------------------------------------------------------------------------|-------------|--------------------------|-----------------|----------------------|----------------|--------------|
| Patier          | nt Payment                                                                                   |             |                          | Payme<br>123910 | ent Id               | Date           | •            |
| <u>P</u> atient | Test, Nikki<br>DOB:2/1/1986 Age:31Y Sex:<br>Tel:615-851-6033<br>Acct No:46134, WebEnabled: Y | F<br>/es    | <u>I</u> nfo <u>H</u> ub | Amount          | \$ 20.00             | Scan(          | F5)          |
| Facility        | Test Facility for security based                                                             | settings    | Sel                      | Pmt. Meth       | od Credit            | Card (VISA)    | •            |
| Mem <u>o</u>    |                                                                                              |             |                          | Check I         | 10. JCC JON          | in Test        |              |
|                 | ,                                                                                            |             | L                        | Inapplied Amo   | unt:0.00             |                |              |
| Patient         | Insurance(s) Insurance Co Pay NATIONAL GLOBAL 20.00                                          |             |                          | Bate            | ch #0                |                |              |
| Claims p        | aid (with this payment)                                                                      | Au          | to Post <u>G</u> r. (    | Clms (F3)       | A <u>u</u> to Post P | t. Clms (F4)   | Auto Post    |
|                 | Test, Nikki 02/22                                                                            | 2/2017 eval | t. Reason                | Cim Balance I   | at Balance           | Paym           | ent<br>20.00 |
|                 |                                                                                              |             |                          |                 |                      |                |              |
| Publish To      | Portal 💟 Vi                                                                                  | Delet       | e Pos <u>t</u> (         | CPT Save 8      | k New (F7)           | <u>O</u> K(F8) | Cancel(F9)   |
| Print           | Receipt                                                                                      |             |                          | 0               | 2/22/2017            | 10:40 AM       |              |
| View            | Payment Logs                                                                                 |             |                          |                 |                      |                |              |
| Lock            | Payment                                                                                      |             |                          |                 |                      |                |              |
| Print           | Billing Summary and Receipt                                                                  |             |                          |                 |                      |                |              |
| L               |                                                                                              |             |                          |                 |                      |                |              |

Click OK at the bottom of the screen to save the payment.

| 🖏 Receive               | Payments                                                                                       |                                      |                                              | ×        |  |  |  |  |  |
|-------------------------|------------------------------------------------------------------------------------------------|--------------------------------------|----------------------------------------------|----------|--|--|--|--|--|
| Patien                  | Patient Payment Date                                                                           |                                      |                                              |          |  |  |  |  |  |
| <u>P</u> atient         | Test, Nikki<br>DOB:2/1/1986 Age:31Y Sex:F<br>Tel:615-851-6033<br>Acct No:46134, WebEnabled: Ye | <u>S</u> el <u>I</u> nfo <u>H</u> ub | Scan(F5)<br>Amount <b>\$</b> 20.0020.00      |          |  |  |  |  |  |
| Facility                | Test Facility for security based s                                                             | ettings Sel                          | Pmt. Method Credit Card (VISA)               | •        |  |  |  |  |  |
| Mem <u>o</u>            |                                                                                                |                                      | Check No. CC John Test                       |          |  |  |  |  |  |
|                         | ,                                                                                              | Un                                   | napplied Amount:0.00                         |          |  |  |  |  |  |
| Patient                 | Insurance(s)<br>Insurance Co Pay<br>NATIONAL GLOBAL 20.00                                      |                                      | Batch #                                      |          |  |  |  |  |  |
| Claims p                | aid (with this payment)                                                                        | Auto Post Gr. Cl                     | Ims (F3) Auto Post Pt. Clms (F4) Au          | ito Post |  |  |  |  |  |
| Clair                   | n Id Patient Name Svc I<br>Test, Nikki 02/22/                                                  | Ot. Appt. Reason Cl<br>2017 eval     | Im Balance Pat Balance Comment               | 20.00    |  |  |  |  |  |
|                         |                                                                                                |                                      |                                              |          |  |  |  |  |  |
| Publish To<br>Posted By | Portal Visits Claims                                                                           | Delete Post Cl                       | PT Save & New (F7) <u>O</u> K(F8) <u>C</u> a | ncel(F9) |  |  |  |  |  |
| Posted By               | Trusty,Nikki (TrainingALL)                                                                     | Locked by:                           | 02/22/2017 09:10 AM                          |          |  |  |  |  |  |

The Appointment will now reflect the payment captured at the bottom left.

| Ap      | opointme         | ent on Wednesday, February 22, 2017                                         |                           | ×     |
|---------|------------------|-----------------------------------------------------------------------------|---------------------------|-------|
| 0       | E <u>n</u> count | ers 🖄 Find 👖 Logs 🖉 Referrals 🔗 Orders 🧱 Bubblesheet 🗙 💽                    |                           |       |
| 2       | Facility         | Test Offic:Test Facility for security based settings Sel POS 11             | Test, Nikki               |       |
|         | Date             | 2 /22/2017   Provider AATest, Provider                                      | 02/22/2017 08:00 AM       | æ     |
|         |                  | Claim Providers Resource AATest, Provider                                   | S Charges & Co-pay Detail |       |
| Sta     | art Time         | 8:00 AM   End Time 8:15 AM  New Pt                                          | Total Charges             | 0.00  |
|         | Patient          | Test,Nikki Sel Info Hub                                                     | Allowed Fee               | 0.00  |
| i       | DOB              | 02/01/1986 Tel 615-851-6033 E-mail nikki.trusty@phydata.com                 | Co-Pay                    | 20.00 |
|         | 202              |                                                                             | Patient Portion           | 0.00  |
| Vi      | isit Type        | NP 🔽                                                                        | Patient Total             | 20.00 |
| Visi    | it Status        | PEN (Pending)  Reason eval                                                  | Patient Payments          | 20.00 |
| Di      | iagnosis         | <b>V</b> Transition of care                                                 | Balance                   | 0.00  |
|         |                  |                                                                             | Patient Account Summary   |       |
| Oper    | n Cases          | Case Manager N                                                              | Account Balance           | 12.04 |
| Billin  | ig Notes         | <u> </u>                                                                    | Patient Balance           | 40.00 |
| - Conor | al Natas         | T                                                                           | UnPosted Payment          | 0.00  |
| Genera  | arnotes          |                                                                             | Insurance Eligibility     |       |
|         |                  | Co-n m changes for this visit only                                          | O Not Verified            | Check |
|         |                  | hav for this visit                                                          | RX Eligibility            |       |
|         |                  |                                                                             | Nothing                   | Check |
|         |                  | Payment Received 20.00                                                      |                           |       |
| -       |                  |                                                                             |                           |       |
|         |                  | Charge Details eClini <u>F</u> orms <u>R</u> x Eligibility <u>Misc Info</u> |                           |       |
|         |                  | <u>O</u> K <u>C</u> ancel                                                   |                           |       |

# **Generating the Day Sheet/Payment Log:**

At Go Live our team will set up the eBO Day Sheet as a favorite website inside Internet Explorer for any staff member who will typically need to generate the report. For access to this website please contact <a href="mailto:practice.management@phydata.com">practice.management@phydata.com</a> or 615-239-2048, Option 2.

Open the website from Internet Explorer and login using your eClinicalWorks credentials.

https://emr.phydata.com:7443/eBO/cgi-

bin/cognos.cgi?b action=xts.run&m=portal/main.xts&startwel=yes&h CAM action=logonAs

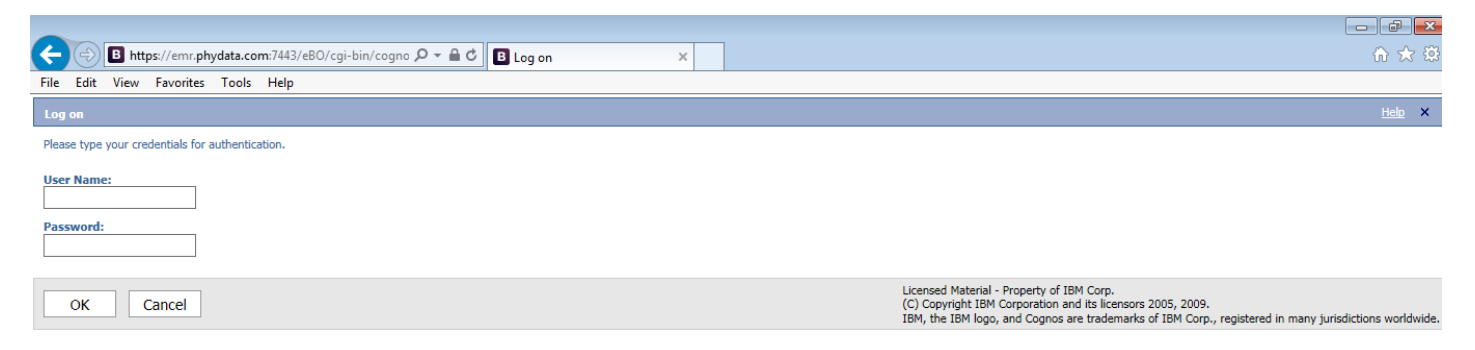

In the Day Sheet – Payments By User menu, select the appropriate date. If today, leave as is. If retrieving payments for a previous date, use the "Custom Date" option and choose the appropriate date range.

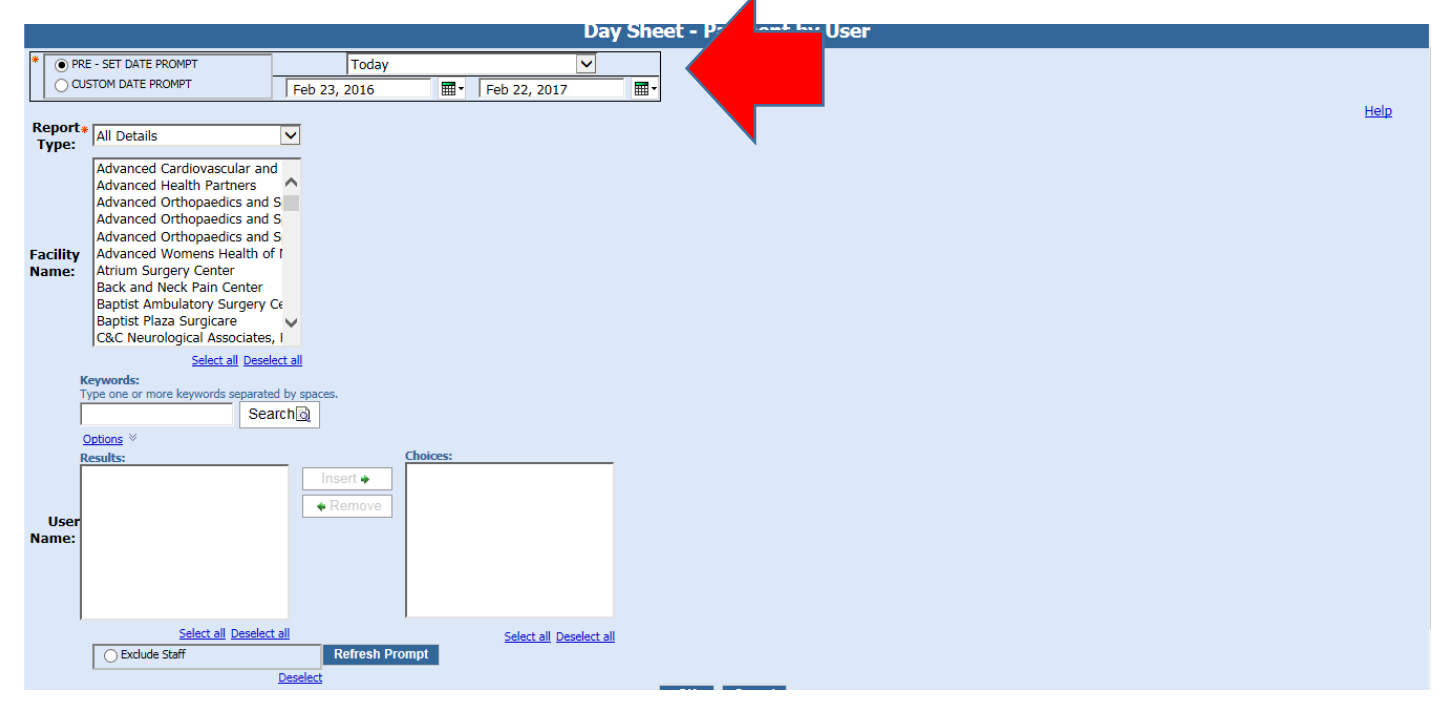

Next highlight the facility name. Hold the Ctrl key to choose multiple facilities.

| (  )              | 🔊 🖪 https://emr.phydata.com:7443/eBO/cgi-bin/cogno 🔎 🛩 🖻 🖒 🕫 eC linicalWorks 🛛 11.01 - Day Sheet - Paymen ×                                                                                                    | ଳି ସ |
|-------------------|----------------------------------------------------------------------------------------------------|------|
| File Ed           | lit View Favorites Tools Help                                                                                                    |      |
|                   | Day Sheet - Payment by User                                                                                                    |      |
| *                 | RE - SET DATE PROMPT Today V<br>USTOM DATE PROMPT Feb 23, 2016 Feb 22, 2017 Feb 22, 2017                                                                                                    | Help |
| Report<br>Type:   | t* All Details                                                                                                    | neip |
| Facility<br>Name: | St. Thomas Numerior routinositie<br>St. Thomas Numerior routinositie<br>StoneCrest Medical Center<br>Summit Medical Center<br>Summit Medical Center<br>Summer Regional Medical Cent<br>Tennova Healthcare - Clarksvi<br>Tennova Healthcare - Lebanor<br>Test Facility for security based<br>The Bone & Joint - Dover<br>The Dove St. Joint - Dover |      |
| User<br>Name:     | Select all Deselect all Select all Deselect all Select all Deselect all Select all Deselect all Select all Deselect all Select all Deselect all Select all Deselect all                                                                                                    |      |
|                   | O Exclude Staff         Refresh Prompt                                                                                                    |      |
|                   | Deselect OK Cancel                                                                                                    |      |

To generate separate reports for each user, use the keyword search at the bottom of the screen to search and insert by User Name. Otherwise eClinicalWorks will generate a list of all payment for the date of service selected and divide by user. Click Ok to generate the report.

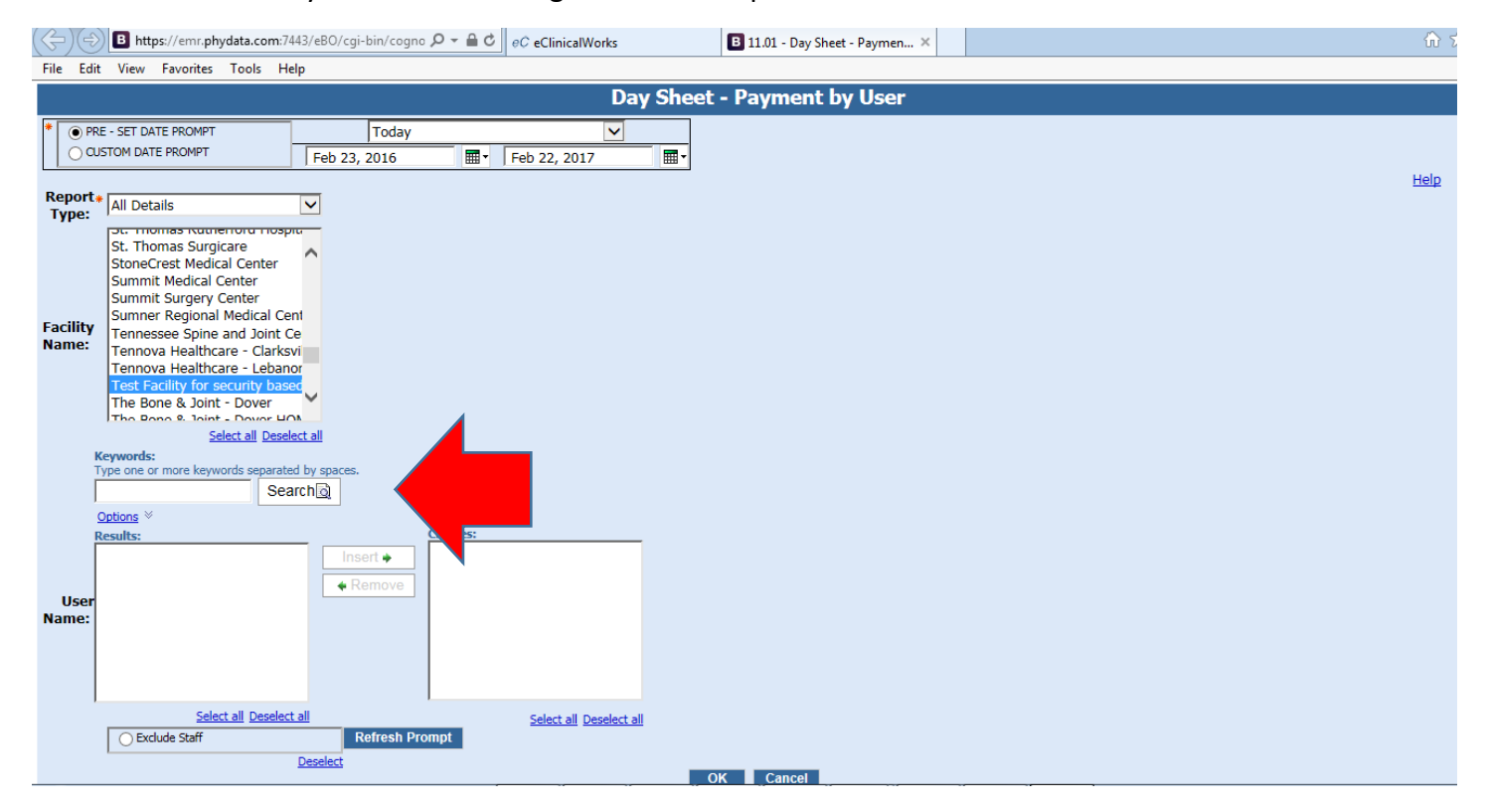

Once the report has generated, staff can verify each payment listed against payments logged in Retriever and in their payments drawer. Payments will be divided by each username and then by payment type. Print the report and include in your daily payments bag to the courier.

| (-) -> 🖪 ht        | tps://emr.phy   | data.com:7443/e | BO/cgi-bin/ | /cogno 🔎 👻   | 🔒 🖒  eC linic      | alWorks | B 11.01 - Day Sheet - Paymen × | 命 ★ 総                                                         |
|--------------------|-----------------|-----------------|-------------|--------------|--------------------|---------|--------------------------------|---------------------------------------------------------------|
| File Edit View     | Favorites       | Tools Help      |             |              |                    |         |                                |                                                               |
| eClinicalWorks     | BO Viewer       | - 11.01 - Day S | heet - Pay  | ments by Us  | er                 |         |                                | Nikki (TrainingALL) Trusty 🛛 Log Off 🛛 🏠 坑 About              |
|                    |                 |                 |             |              |                    |         |                                | 📙 Keep this version 🔻 🕨 🕴 👘 🦛 👪 🕶 🛛 🖬 👻 📑 Add this report 💌 📐 |
|                    |                 |                 |             |              |                    | Day     | Sheet - Payment By User        |                                                               |
| Facility: Test     | Facility for se | ecurity based s | ettings Ei  | ntered by:   | ALL                |         | Date Range: Today              |                                                               |
| Trusty Nikki (     | TrainingAL      | L)              |             |              |                    |         |                                |                                                               |
| Test Facility      | for security    | based settin    | gs          |              |                    |         |                                |                                                               |
| Payor Type         | Payment ID      | Payment Date    | Payor       | Check/CC #   | Payment Type       | Amount  |                                |                                                               |
| Patient Payment    | 123916          | Feb 22, 2017    | Test, Nikki | CC John Test | Credit Card (VISA) | \$20.00 |                                |                                                               |
|                    | Credit Card     | (VISA)          |             |              |                    | \$20.00 |                                |                                                               |
| Patient Paymer     | nt              |                 |             |              |                    | \$20.00 |                                |                                                               |
| Test Facility for  | r security base | ed settings     |             |              |                    | \$20.00 |                                |                                                               |
| Tourselan Millela  | (Turleine 4     |                 |             | C            | redit Card (VISA)  | Total   |                                |                                                               |
| Trusty Nikki       | (TrainingA      | )               |             | Amount \$    | 20.00              | \$20.00 |                                |                                                               |
| Credit Card (VISA) |                 |                 | Total       |              |                    |         |                                |                                                               |
| Summary            |                 |                 |             | Amount \$    | 20.00              | \$20.00 |                                |                                                               |

#### Q: What if a payment I logged is not reflected on this report?

A: Open the patient appointment window from the Resource Schedule and verify the payment appears at the bottom left of the screen. Also verify the scheduled facility matches your report.

#### Q: How do I view previously logged payments?

A: Users can generate the eBO Day Sheet for all previous dates of service. Users can also access a log of individual patient payments by opening the Patient HUB, selecting Account Inquiry in the bottom section of the window and then "Patient Payments".

Q: How do I delete a payment that was logged incorrectly or was otherwise refunded to the patient?

Contact our team at <u>practice.management@phydata.com</u> or 615-239-2048, Option 2 for assistance.